### Quick Guide

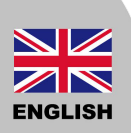

#### **Gateway Installation**

- 1. Choose a suitable location for the Gateway, e.g. living room.
- 2. Connect internet cable from your router to one of the ports on the Gateway, as shown below.
- 3. Plug the DC adaptor to the Gateway to power on.

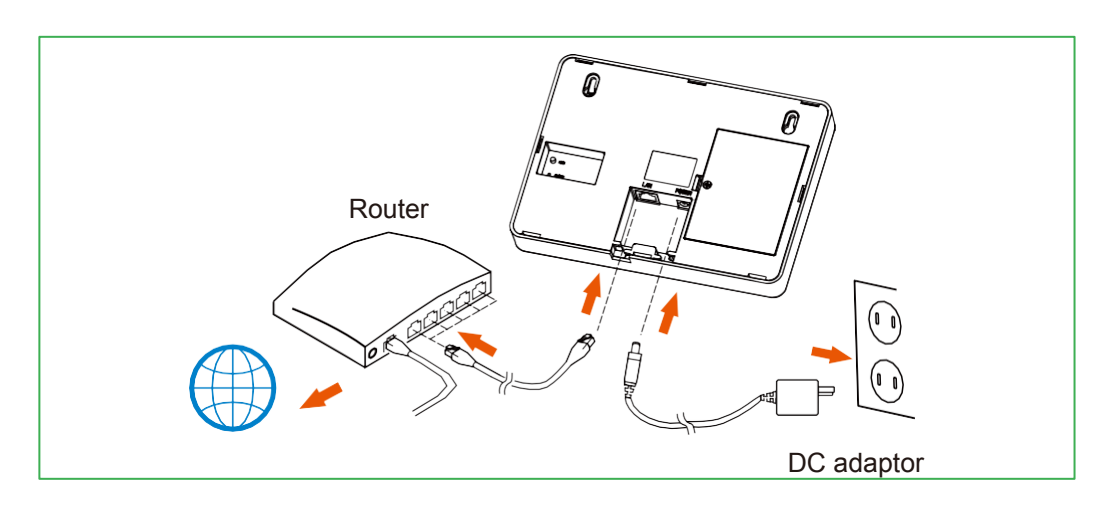

4. Wait until the Internet LED on the gateway turns green (this may take some time).

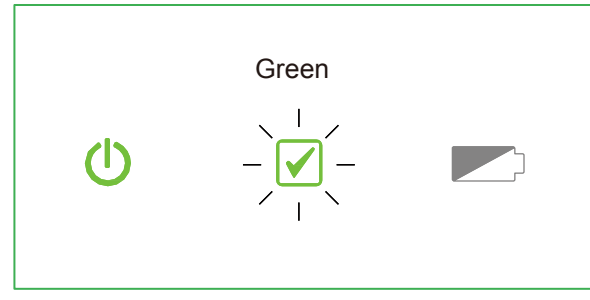

(If you did not see step 4, please press small "Reset" button to restart your gateway.

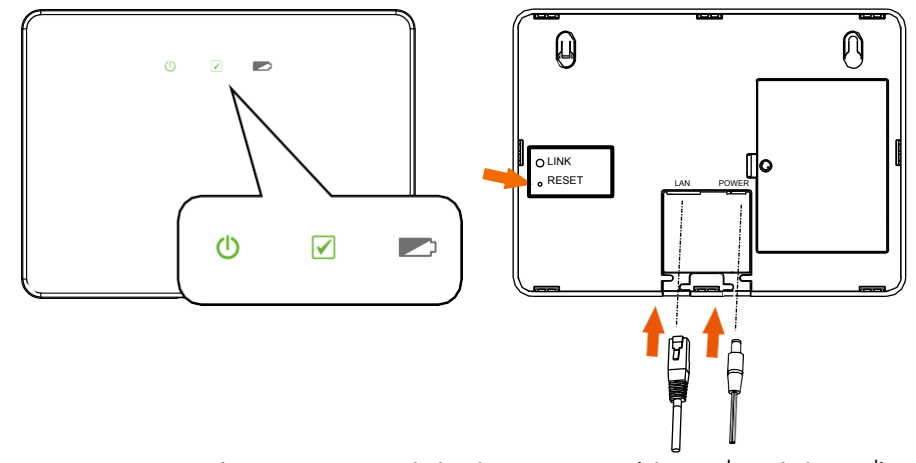

IMPORTANT: Any time the internet and the battery LED (the 2<sup>nd</sup> and the 3<sup>rd</sup>) are in orange color do not remove the power to the gateway.

# Quick Guide

### Register the Gateway via PC

Create a new account

1. Click on "Create a new account"

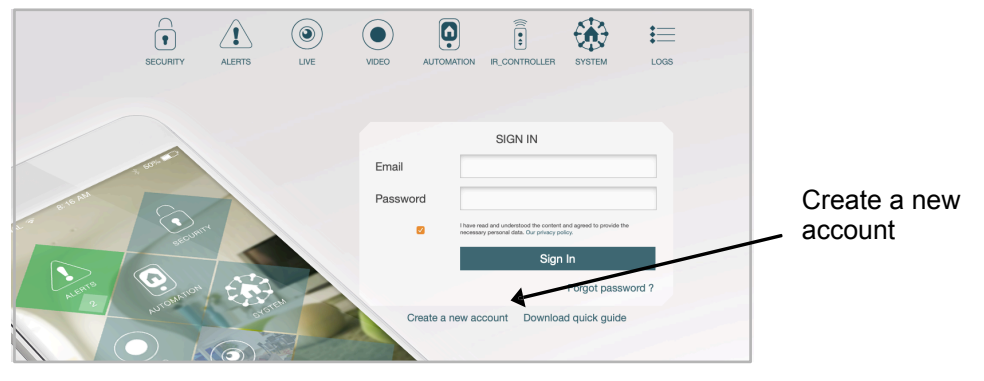

2. Enter the required information and click "Submit".

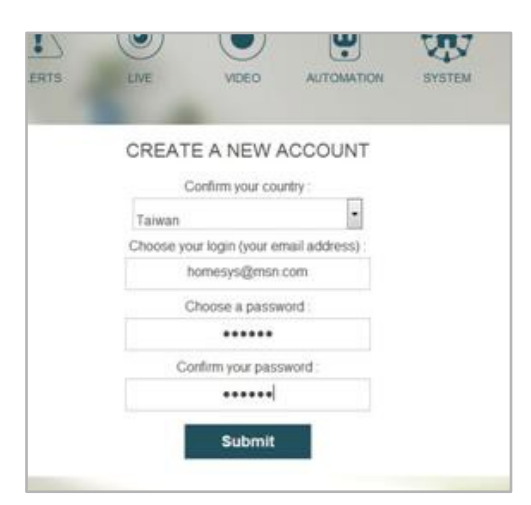

3. Enter the Access code. It is printed on the label at the back of the Gateway. Click "Next step" when finished.

| SYSTE                                                                                                    | A REGISTRATION                         |             |        |
|----------------------------------------------------------------------------------------------------|----------------------------------------|-------------|--------|
| Model: HSC05-2         923MHz         19W44           Input: 12VDC === 2A         ▲         ▲           Polanty: ●         ●         ●           MAC Address :         ■         3C.39:E7:20:CA:7A | Please enter your system Access Code : | *           | )<br>Ø |
| Access Code : HS05-FEB7-3049-52A1                                                                                                    | Ν                                      | lext step 〉 |        |

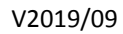

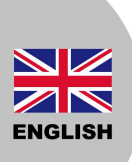

## Quick Guide

 The system will now test if the gateway is connected to the server.
 The system may upgrade the Gateway software, **do not unplug the power or** internet connection.

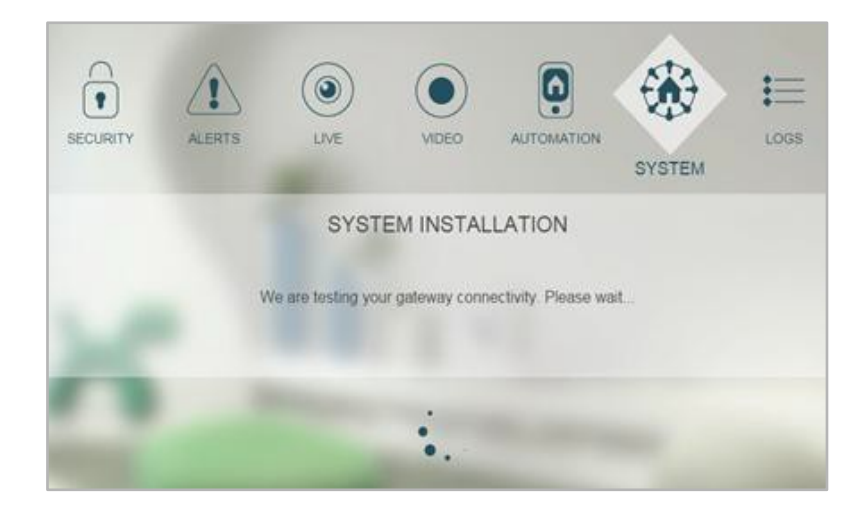

5. Click "Terminate" when the test is complete. The Gateway is now ready for use.

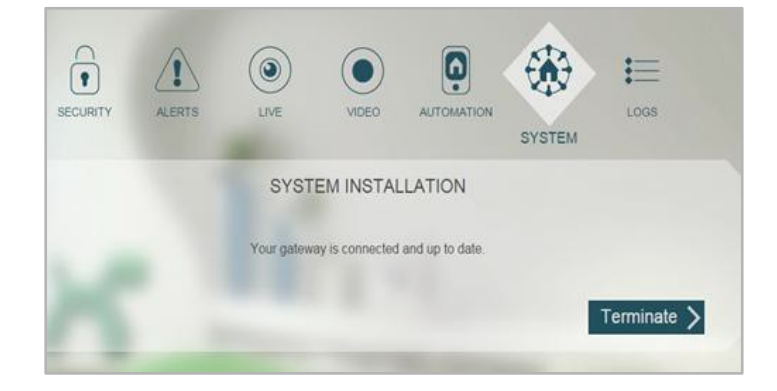

## Guida rapida

ITALIANO

#### Installazione centrale IPBOX

- 1. Individuare una posizione adatta per la centrale, es: salotto
- 2. Collegare tramite cavo ethernet il router di casa ad una delle porte ethernet della centrale come mostrato nell'immagine.
- 3. Collegare l' adattatore DC alla centrale per accenderla.

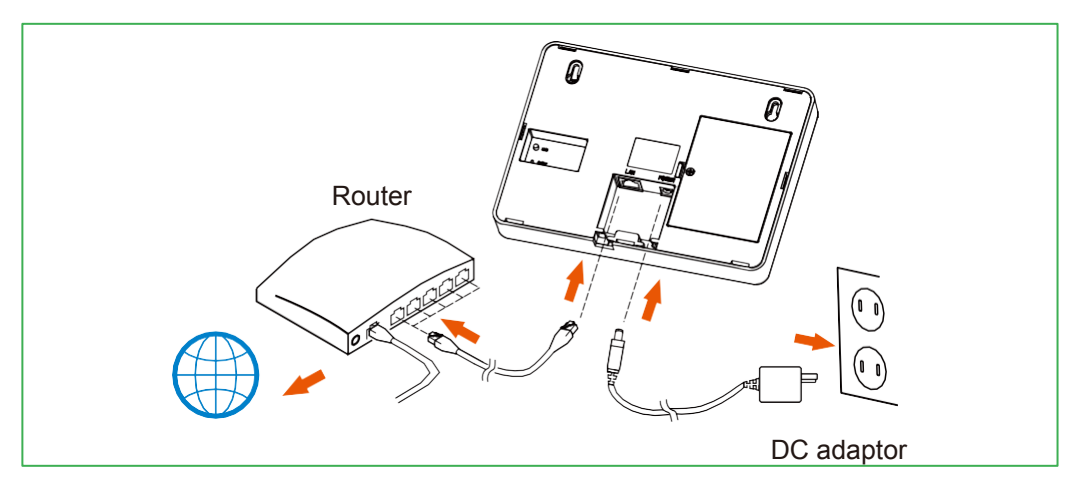

4. Aspettare fino a quando il LED internet della centrale diventa verde (l'operazione può richiedere qualche minuto).

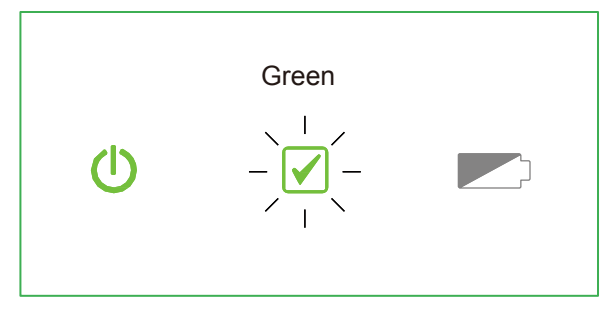

(Se non si visualizza il punto 4, premere il bottone"Reset" per riavviare la centrale.)

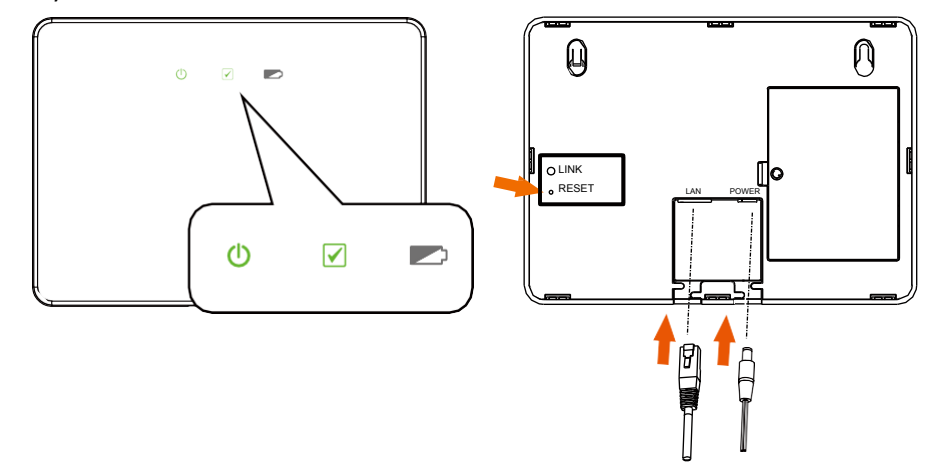

IMPORTANTE: Se il LED internet e batteria (l secondo e il terzo) sono accesi di color arancione, non rimuovere l'alimentatore della centrale.

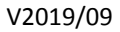

## Guida rapida

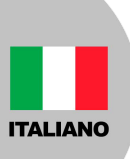

#### Registrare una centrale IPBOX da PC

Crea un nuovo account 1. Cliccare "Crea un nuovo account"

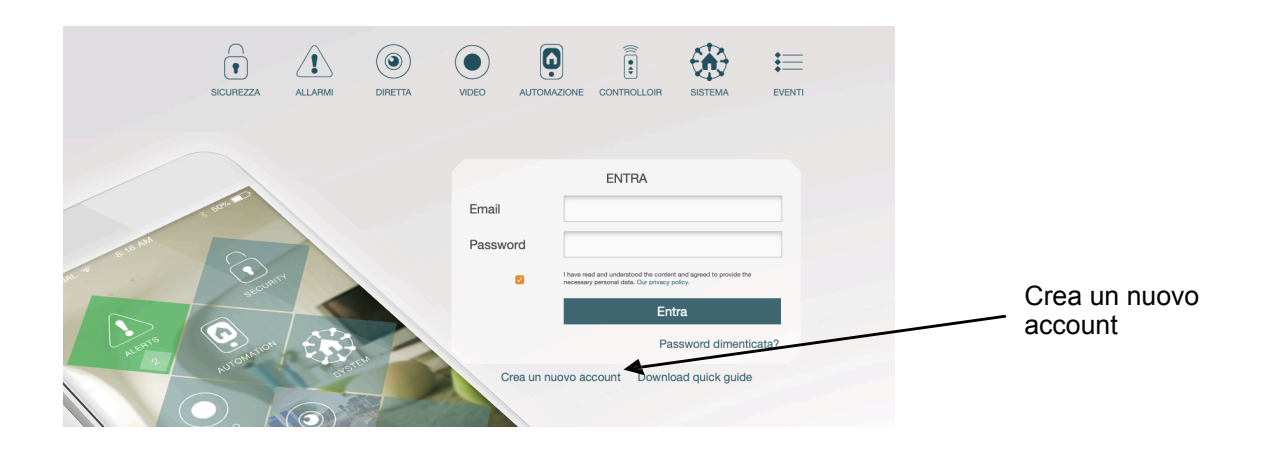

2. Inserire le informazioni richieste e premere "Conferma"

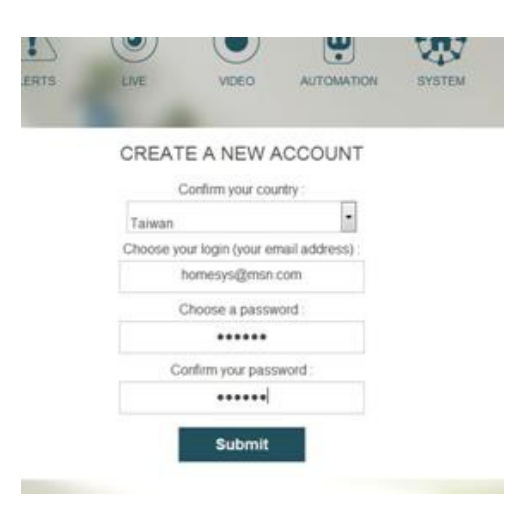

3. Inserire il codice di accesso. E' scritto sull'etichetta color argento sul retro della centrale. Cliccare "Seguente" una volta terminato..

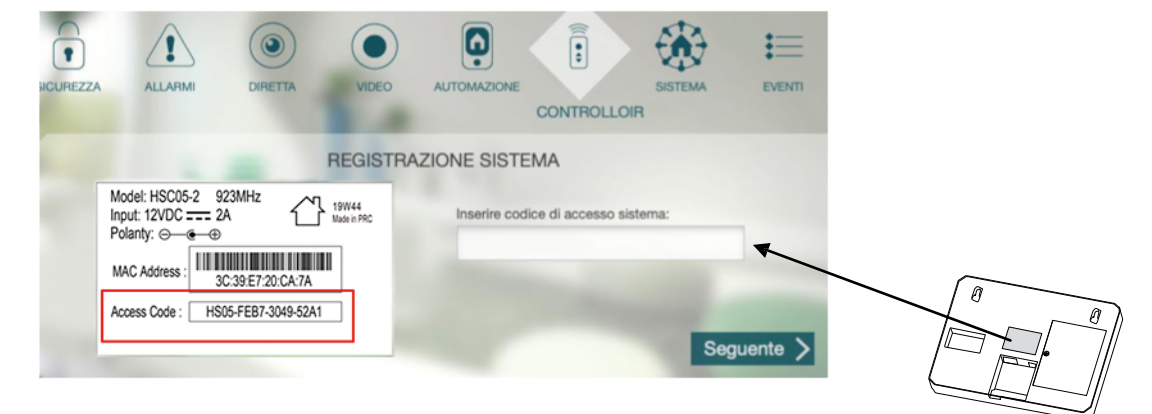

V2019/09

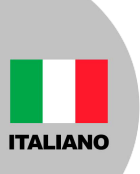

# Guida rapida

4. Il sistema verifica la connessione al server.Il sistema potrebbe aggiornare la centrale, non rimuovere ne l'alimentazione ne la connessione internet durante l' aggiornamento.

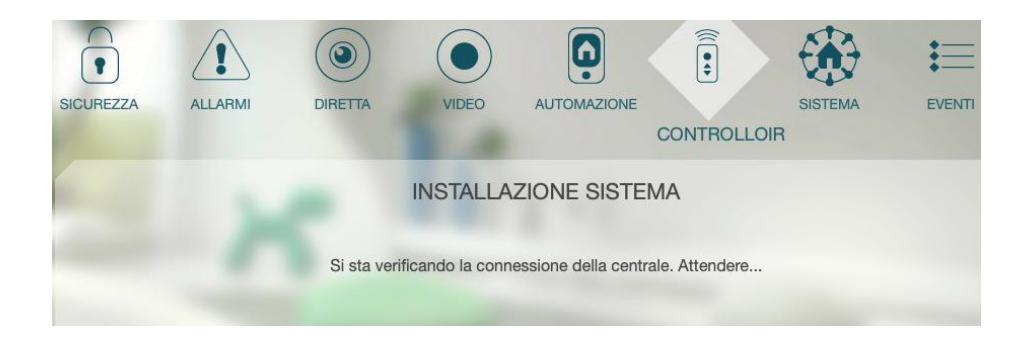

5. Clicca "Fine" per terminare. La centrale ora è pronta per l'utilizzo.

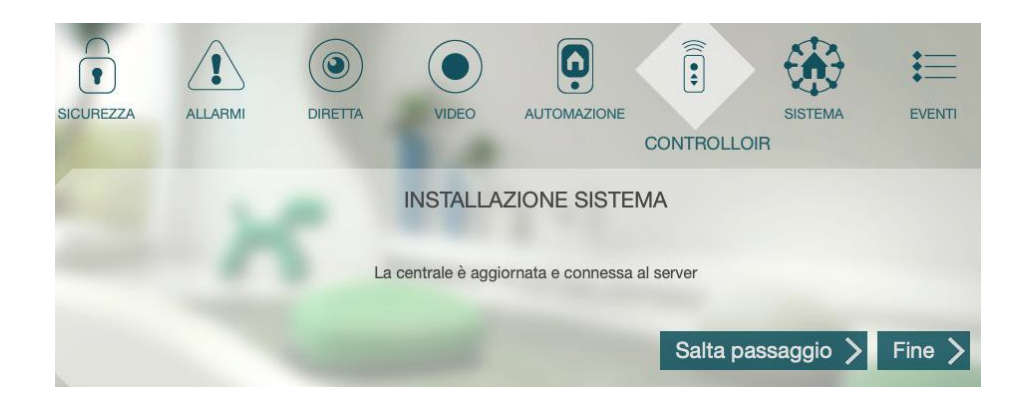

# Guía rápida

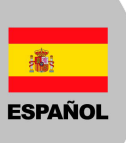

#### Instalación gateway

- 1. Elegir un lugar para instalar su Gateway, e.j. habitación.
- 2. Conectar el cable de red de su router a uno de los puertos ethernet de la Gateway.
- 3. Conectar la fuente de alimentación DC para encender su gateway, como indicado en la imagen

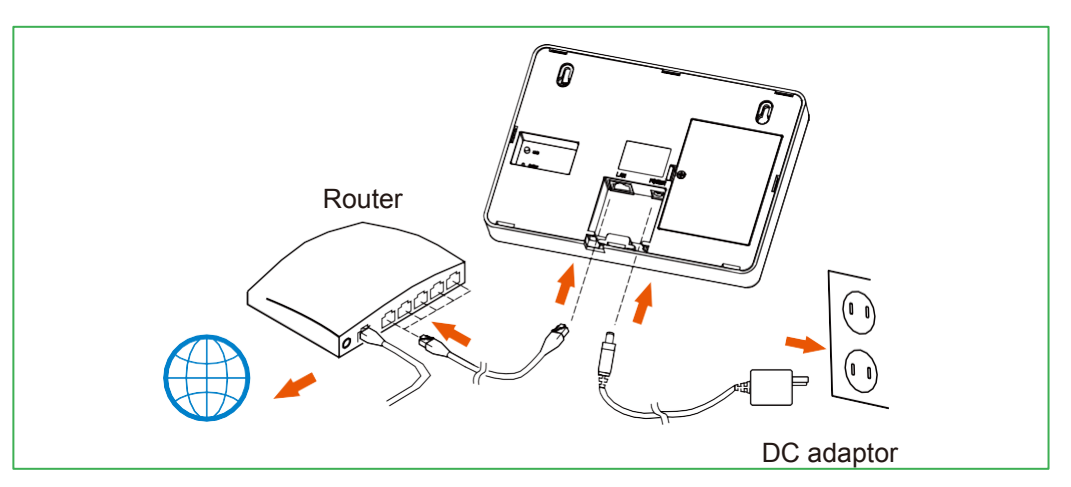

4. Asegurarse que el LED de internet se enciende de verde (puede necesitar un poco de tiempo).

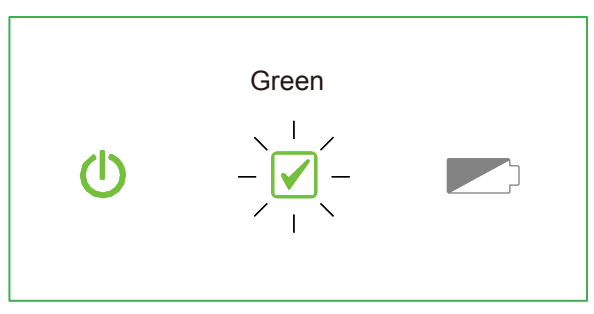

(Si no aparece el imagen en el punto 4, tener presionado el botón "Reseteo" para reiniciar su gateway.

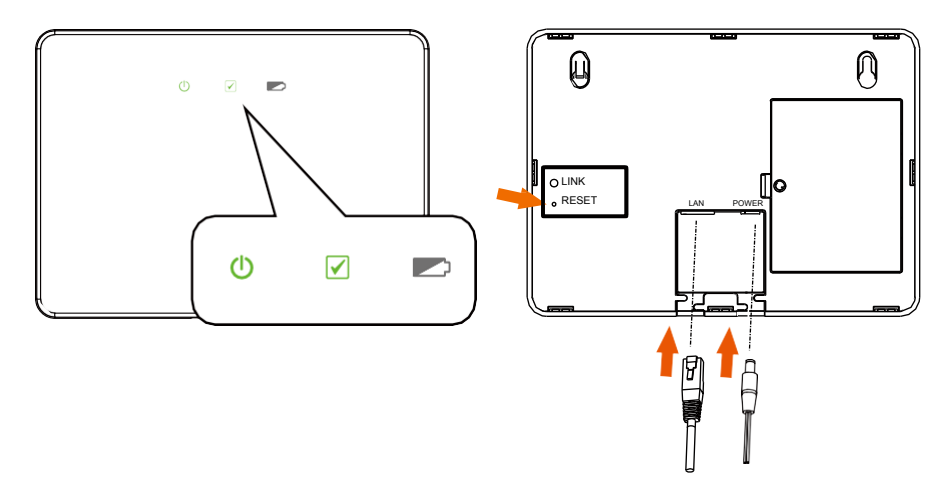

IMPORTANTE: Si los LED internet y batería (el segundo y el tercero) estanencendidos de color naranja, no desconectar el adaptador de la Gateway.V2019/09

# Guía rápida

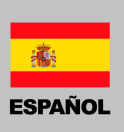

#### Registrar su Gateway por navegador Web

Registrar una nueva cuenta 1. Clicar "Crear una nueva cuenta".

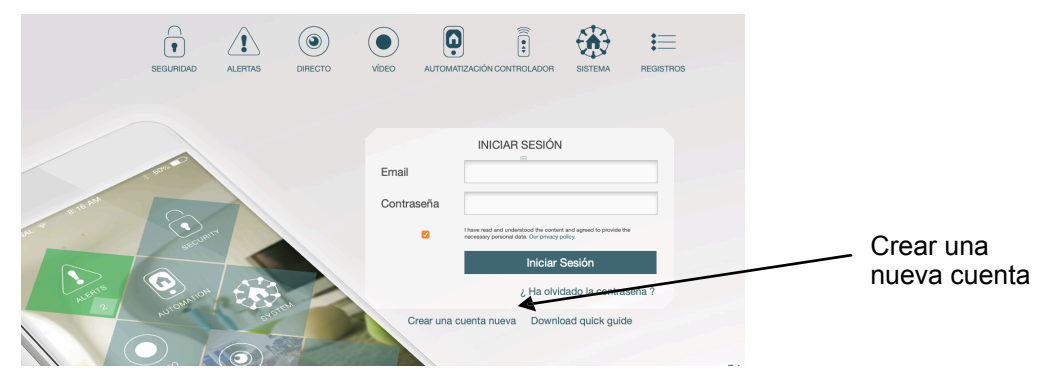

2. Ingresar su dirección email y elegir una contraseña. Clicar "Entregar".

| [ | Taiwan 🔶                          |
|---|-----------------------------------|
|   | Elegir su login (su cuenta email) |
|   | Elegir una contraseña:            |
|   | Confirmar su contraseña:          |

3. Ingresar el código de aceso impreso en el etiqueta en el lado trasera de la gateway, y clicar "Siguiente".

| Model: HSC05-2 923MHz                      |  |                |         |
|--------------------------------------------|--|----------------|---------|
| Polanty: O C D                             |  |                |         |
| MAC Address :                              |  |                |         |
| 3C:39:E7:20:CA:7A                          |  |                |         |
| Access Code : HS05-FEB7-3049-52A1          |  | -              | $\sim$  |
|                                            |  |                |         |
|                                            |  |                |         |
|                                            |  | and the second |         |
| ngresar el codigo de acceso de su sistema: |  |                | 1 11 11 |

## Guía rápida

ESPAÑOL

4. El sistema va a chequear si la Gateway está conectada correctamente al servidor. Puede ser que el sistema actualize la version de software, no desconectar la fuente de alimentación o la conexión internet durante el actualización.

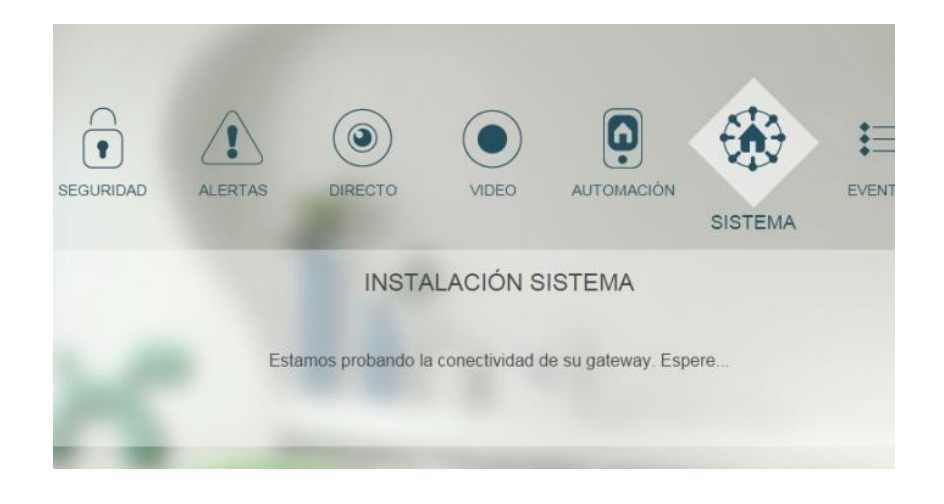

5. Clicar "Terminar" para confirmar el instalación. Ahora ya se puede utilizar la Gateway.

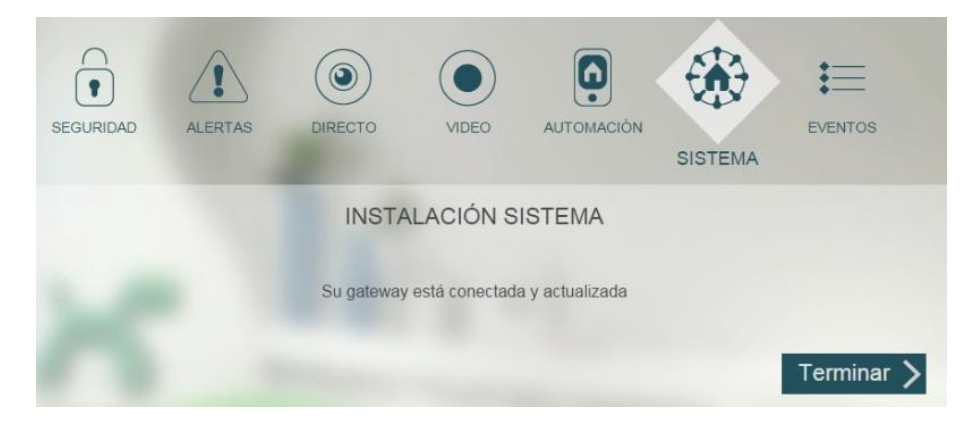

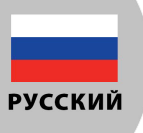

# Краткое руководство

### Установка контроллера

1. Выберите подходящее место для контроллера, например, гостиную.

2.Подключите интернет-кабель от вашего роутера к одному из портов контроллера, как показано ниже.

3. Подключите DC адаптер к контроллеру для включения питания.

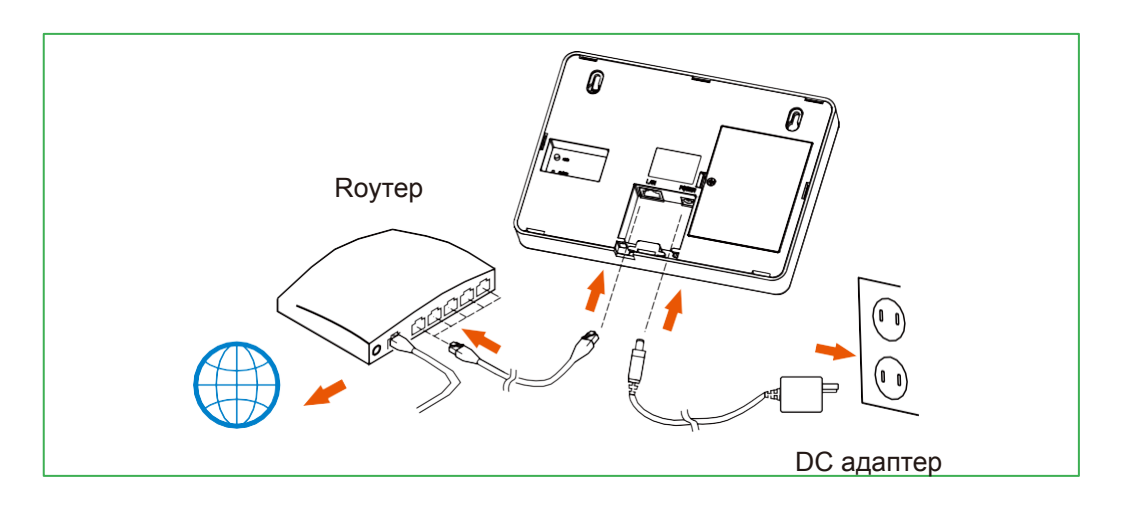

4.Подождите, пока индикатор подключения к «Интернет» на контроллере не загорится зеленым цветом (это может занять некоторое время).

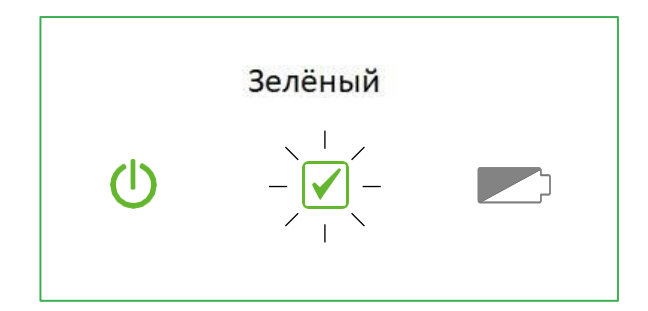

Если вы не видите Шаг 5, нажмите маленькую кнопку "Перезагрузить", чтобы перезапустить контроллер.

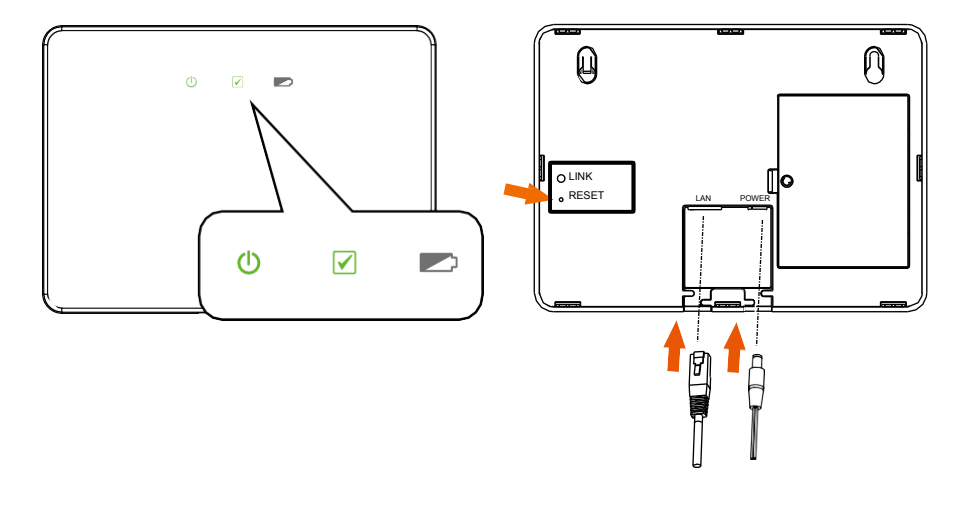

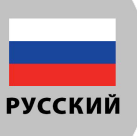

# Краткое руководство

# Регистрация контроллера через ПК

Создание новой учетной записи

1. Нажмите на кнопку " Создать новую учетную запись"

| ОХРАНА     | ТРЕВОГИ | ()<br>ОНЛАЙН | видео     | УПРАВЛЕ               | ние                      | К-ПУЛЬТ                                              | СИСТЕМА                        | история            |
|------------|---------|--------------|-----------|-----------------------|--------------------------|------------------------------------------------------|--------------------------------|--------------------|
| * Golo     |         |              | Email     |                       |                          | ВОЙТИ                                                |                                |                    |
| SECURIT    |         |              | Пароль    | <ul> <li>✓</li> </ul> | Я прочитал<br>политика ю | а (а), мне понятно содеро<br>онфиденциальности<br>ВО | кание и соглашаюсь Наша<br>ЙТИ |                    |
| AUTOMATION | erent a |              | Создать н | овую учет             | ную за                   | апись Скача                                          | Забыли пар<br>ать краткое рук  | ооль ?<br>оводство |

2.Введите необходимую информацию и нажмите кнопку "Отправить".

| •      |         | ۲      |                | Ó                  |          |         | ☷       |
|--------|---------|--------|----------------|--------------------|----------|---------|---------|
| OXPAHA | ТРЕВОГИ | ОНЛАЙН | ВИДЕО          | УПРАВЛЕНИЕ         | ИК-ПУЛЬТ | СИСТЕМА | ИСТОРИЯ |
|        |         | СОЗД   | АТЬ НОВУК      | ) УЧЕТНУЮ ЗА       | ПИСЬ     |         |         |
|        |         |        | Подтвердит     | е Вашу страну :    |          |         |         |
|        |         | E      | Зыберите стран | ły                 | +        |         |         |
|        |         | _      | Выберите Ва    | ш логин (e-mail) : |          |         |         |
|        |         |        | Выбери         | те пароль :        |          |         |         |
|        |         |        | Подтверди      | ге Ваш пароль :    |          |         |         |
|        |         |        | O              | править            |          |         |         |
|        |         |        |                |                    |          |         |         |

3.Введите личную информацию нажмите кнопку "Отправить".

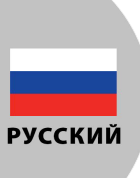

#### СОЗДАТЬ НОВУЮ УЧЕТНУЮ ЗАПИСЬ

| Г-н     |                      |
|---------|----------------------|
|         | Имя:                 |
|         | Фамилия :            |
| -       | E-mail :             |
| N       | 1обильный телефон :  |
| -       |                      |
| Ст      | ационарный телефон : |
| -       |                      |
| П       | редпочитаемый язык : |
| Русский |                      |

4. Введите код доступа. Он напечатан на этикетке на задней панели контроллера. Нажмите кнопку "Следующий шаг.

| Model: HSC05-2 923MHz<br>Input: 12VDC === 2A | Пожалуйста введите ваш код доступа : |
|----------------------------------------------|--------------------------------------|
| Polanty: ⊖—                                  |                                      |
| MAC Address : 3C:39:E7:20:CA:7A              |                                      |
| Access Code : HS05-FEB7-3049-52A1            |                                      |

5. Теперь система проверит подключен ли контроллер к серверу. Система может обновить программное обеспечение контроллера. Не отключайте питание контроллера и не отключайте его от интернета.

| ИНСТАЛЛЯЦИЯ СИСТЕМЫ                                   |  |
|-------------------------------------------------------|--|
| Проверяется подключение контроллера к сети. Подождите |  |
|                                                       |  |

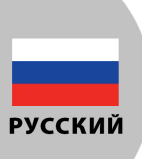

6. Когда тест будет завершен, нажмите кнопку "Готово". Контроллер готов к использованию.

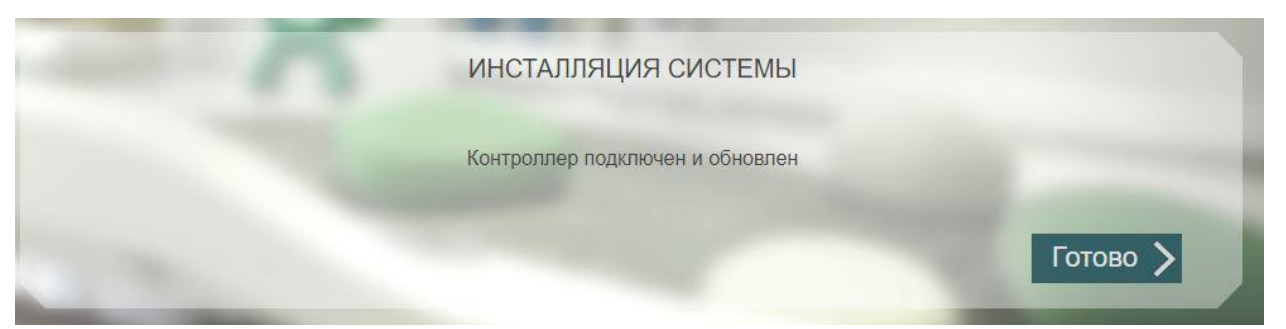